## ALERT IIS: HOW TO ADD A HISTORICAL VACCINE

From the left-hand menu, choose **manage immunizations** 

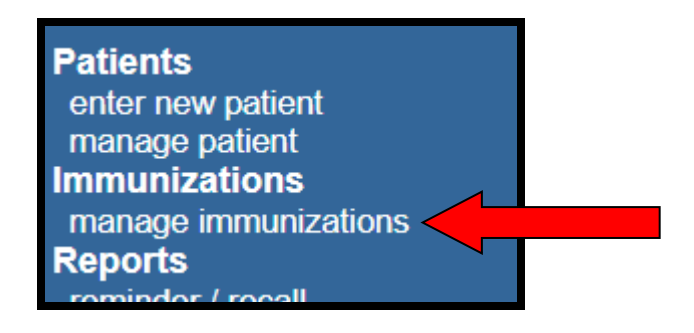

## Then choose Add Historical Imms

| Current Age: 3 years, 8 months                                                               |                                          |                                  |                |                        |  |  |
|----------------------------------------------------------------------------------------------|------------------------------------------|----------------------------------|----------------|------------------------|--|--|
| Patient Notes (0) view or update notes                                                       |                                          |                                  |                |                        |  |  |
| Add New Imms Add Historical Imms Edit Patient Reports Print Record Print Confidential Record |                                          |                                  |                |                        |  |  |
| Immunization Record ———                                                                      |                                          |                                  |                |                        |  |  |
| Vaccine Date<br>Group Admin Serie                                                            | es Vaccine [Tra                          | de Name]                         | Dose Owne      | d? Reaction Hist? Edit |  |  |
| Influenza-<br>seasnl 09/24/2021                                                              | Flu quadrivalent injec<br>[FLUCELVAX QUA | table MDCK pfree<br>DRIVALENT ®] | Full <u>No</u> | 1                      |  |  |
| Vaccines Recommended by Selected Tracking Schedule                                           |                                          |                                  |                |                        |  |  |
| Select Vaccine Group                                                                         | Vaccine                                  | Earliest Date R                  | Recommended I  | Date Past Due Date     |  |  |

Enter the date of the vaccine on the corresponding line(s). Select **Add Details** at the bottom of the screen. Note: You can enter multiple dates if adding a whole series.

| Enter Historical Immuni               | zations            |                  |          |             |             |
|---------------------------------------|--------------------|------------------|----------|-------------|-------------|
| Immunization                          | Dose 1             | Dose 2           | Dose 3   | Dose 4      | Dose 5      |
| DTP/aP                                |                    |                  |          |             |             |
| НерА                                  |                    |                  |          |             |             |
| НерВ                                  |                    |                  |          |             |             |
| Hib                                   |                    |                  |          |             |             |
| HPV                                   |                    |                  |          |             |             |
| Influenza-seasni                      |                    |                  |          |             |             |
| Influenza-H1N1                        |                    |                  |          |             |             |
| Meningo                               |                    |                  |          |             |             |
| MMR                                   |                    |                  |          |             |             |
| PneumoConjugate                       |                    |                  |          |             |             |
| PneumoPoly 23                         |                    |                  |          |             |             |
| Polio                                 | 10/14/2019         |                  |          |             |             |
| Rotavirus                             |                    |                  |          |             |             |
| Td/Tdap                               |                    |                  |          |             |             |
| Varicella                             |                    |                  |          |             |             |
| Zoster Live                           |                    |                  |          |             |             |
| · · · · · · · · · · · · · · · · · · · | (Select additional | types of immuniz | ations.) | Add Details | Save Cancel |

Enter any additional information you have about the vaccine(s). Then choose **Save**. Note: for oral polio, select the Trade Name 'ORIMUNE.'

| Enter Historic | nter Historical Immunization Details |            |            |              |               |  |
|----------------|--------------------------------------|------------|------------|--------------|---------------|--|
| Immunization   | * Date Admin                         | Trade Name | Lot Number | Provider Org | Source of Imm |  |
| Polio          | 10/14/2019                           |            |            |              | Outside USA 🗸 |  |
|                | (* required field)                   |            |            |              | Save Cancel   |  |
|                |                                      |            |            |              |               |  |

Your changes should appear in the patient's immunization record.

| Current Age: 3 years, 8 months                                                               |                          |                                        |      |        |                     |  |
|----------------------------------------------------------------------------------------------|--------------------------|----------------------------------------|------|--------|---------------------|--|
| Patient Notes (0) view or update notes                                                       |                          |                                        |      |        |                     |  |
| Add New Imms Add Historical Imms Edit Patient Reports Print Record Print Confidential Record |                          |                                        |      |        |                     |  |
| Vaccine                                                                                      | Date<br>Admin Series     | Vaccine [Trade Name]                   | Dose | Owned? | Reaction Hist? Edit |  |
| DTP/aP                                                                                       | <u>12/20/2019</u> 1 of 5 | DTaP,5 pertussis antigens [DAPTACEL ®] |      |        | Yes 🥠               |  |
|                                                                                              | 01/17/2020 2 of 5        | DTaP, NOS [DTaP, NOS ®]                |      |        | Yes 🥖               |  |
| Influenza-                                                                                   | 09/24/2021               | Flu quadrivalent injectable MDCK pfree | Full | No     | 1                   |  |
| seasni                                                                                       |                          |                                        |      |        |                     |  |
| Polio                                                                                        | <u>10/14/2019</u> 1 of 4 | Polio-Oral [ORIMUNE ®]                 |      |        | Yes 🎻               |  |
| Vaccines Recommended by Selected Tracking Schedule                                           |                          |                                        |      |        |                     |  |